# **User Manual**

# 125kHz RFID Access Control Reader SecureEntry-AC600

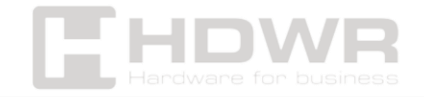

# Table of contents

| Specifications:                       | 3  |
|---------------------------------------|----|
| Set contents:                         | 4  |
| Features:                             | 4  |
| Introduction                          | 5  |
| Installation                          | 5  |
| Wiring Diagram                        | 6  |
| Drawing Connection Diagram            | 7  |
| Sound and light signalling            | 10 |
| Admin Menu - Standalone Mode Settings | 11 |
| Device Management                     | 11 |
| Add and remove users                  | 12 |
| Ways to access                        | 13 |
| Advanced settings                     | 14 |
| Reader mode settings                  | 16 |
| Admin card support                    | 18 |
| Delete a card                         | 18 |
| User support                          | 19 |
| Other operations                      | 19 |

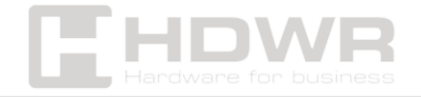

# Specifications:

- Warranty: 1 year
- **Product type:** RFID card, password and fingerprint access control reader
- Material: metal
- Processor: 32-bit microprocessor with ARM core
- Operating frequency: 125 kHz
- Max number of employees in the database: 10,000
- Max. number of fingerprints in the database: 600
- Supported RFID cards: EM
- Verification Type: RFID Card, Password, Fingerprint
- Access control: yes
- Interface: Wiegand 26/34
- Working Voltage: DC 12-24V
- Operating Current: ≤100mA
- Standby Current: ≤35mA
- Ingress Protection: IP68
- Keyboard and keys: touch keyboard
- Operating Temperature: 0%~95%
- Operating Humidity: 5 to 95%
- Product dimensions: 13.9 x 5.6 x 2 cm
- Package dimensions: 19.3 x 12.6 x 6 cm
- Product weight: 500 g
- Product weight with packaging: 900 g

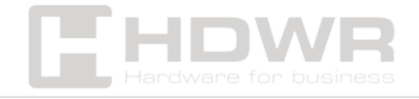

### Set contents:

- RFID Access Control System
- Screws and mounting pins
- Allen key
- Manual

# Features:

- The access control reader offers user verification through an RFID card, individual password and fingerprint
- Ability to set a single verification method or a combination of several methods
- IP68 rating ensures water resistance, so the device can be installed outdoors
- The maximum capacity of users in the database is as much as 10,000, which makes the reader ideal equipment for large companies
- 126 kHz operating frequency and Wiegand 26 and Wiegand 34 interface
- Possibility to connect the reader with a time and attendance recorder, electronic and electromagnetic door lock, intercom, videophone and other external devices with DC 12-24V voltage

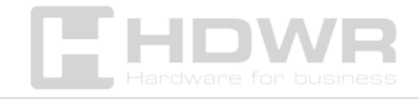

# Introduction

The product in this series is a new generation of multifunctional autonomous access control. It uses a 32-bit microprocessor with an ARM core, which is efficient, stable and reliable. It includes reader mode and stand-alone access control mode, etc. Widely used in various situations, such as offices, residential communities, villas, banks, etc.

# Installation

- Remove the back cover of the device using the special screwdriver provided.
- Drill 2 holes in the wall for self-tapping screws and 1 hole for wire.
- Insert the provided rubber plugs into the two holes.
- Secure the back cover to the wall using 2 self-tapping screws.
- Pull the cable through the cord hole.
- Attach the keyboard to the back cover. (See figure below.)

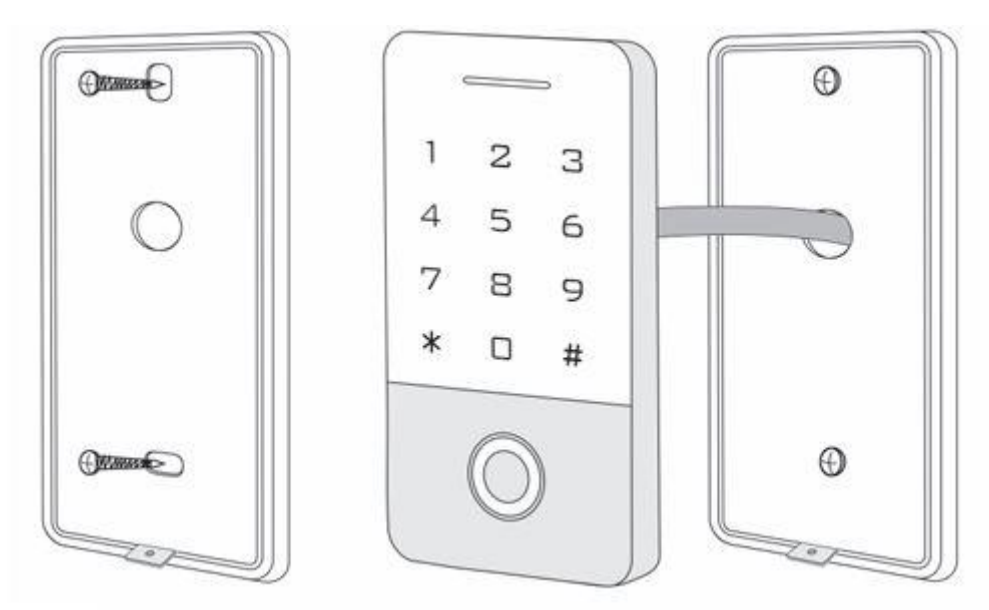

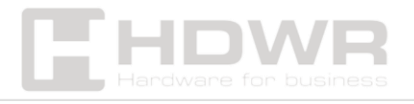

# Wiring Diagram

| No. | Color  | Marks       | Description                                                     |
|-----|--------|-------------|-----------------------------------------------------------------|
| 1   | Green  | D0          | Wiegand input (Wiegand output as reader mode)                   |
| 2   | White  | D1          | Wiegand input (Wiegand output as reader mode)                   |
| 3   | Grey   | ALARM       | Alarm signal MOS tube drain output end (optional)               |
| 4   | Yellow | OPEN (BEEP) | Exit button input end (Beeper input as reader mode)             |
| 5   | Brown  | D_IN (LED)  | Door contact switch input (LED input as reader mode) (optional) |
| 6   | Red    | +12V        | Positive power supply or AC power supply end                    |
| 7   | Black  | GND         | Negative power supply                                           |
| 8   | Blue   | NO          | Relay NO end                                                    |
| 9   | Purple | СОМ         | Relay COM end                                                   |
| 10  | Orange | NC          | Relay NC end                                                    |

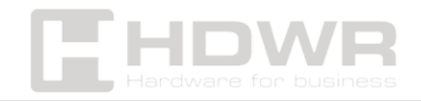

# Drawing Connection Diagram

1. Shared power supply

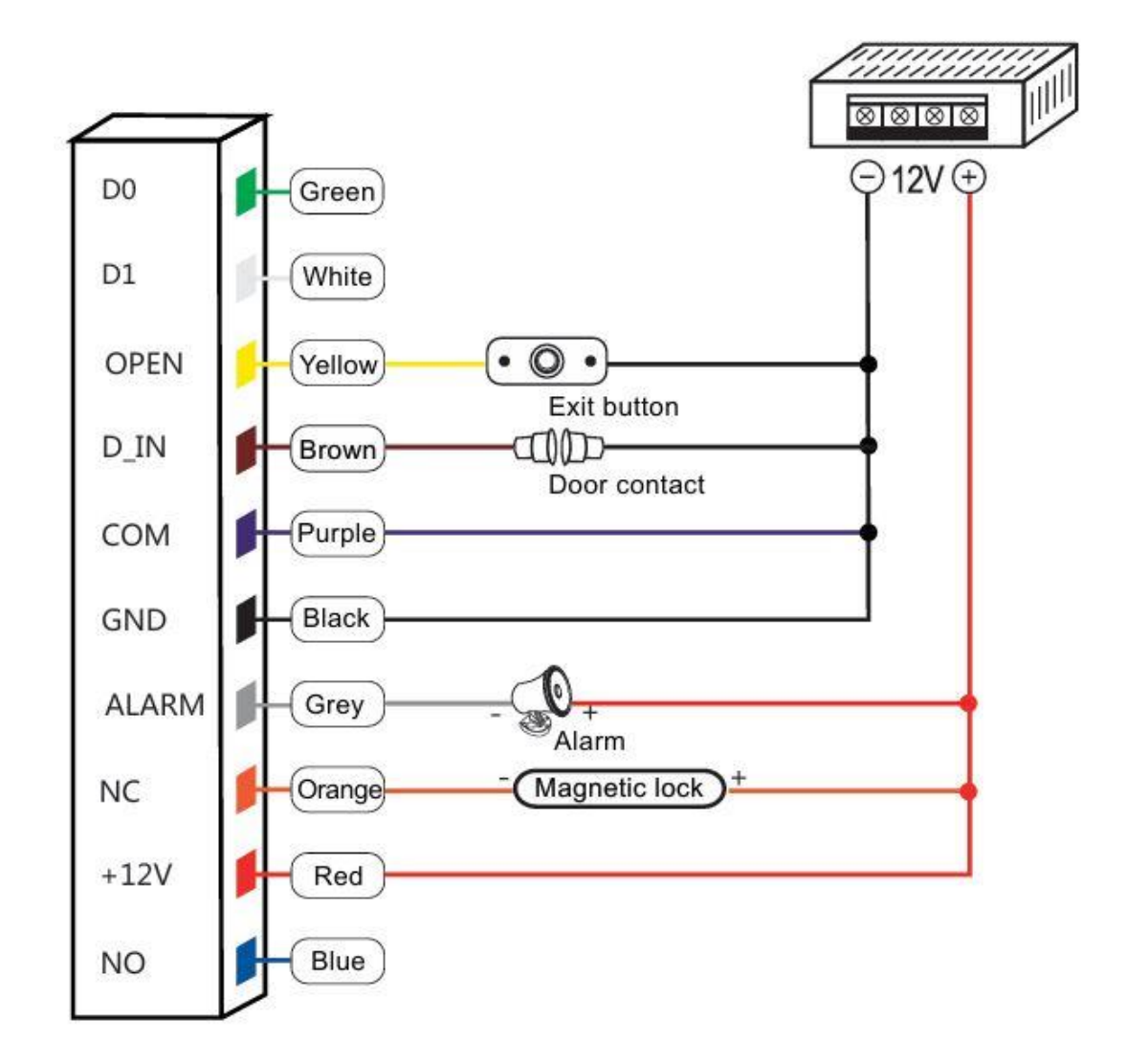

Remark. Door contact and alarm function are optional.

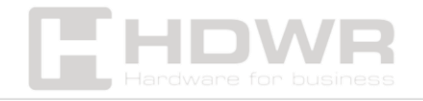

#### 2. Special power supply

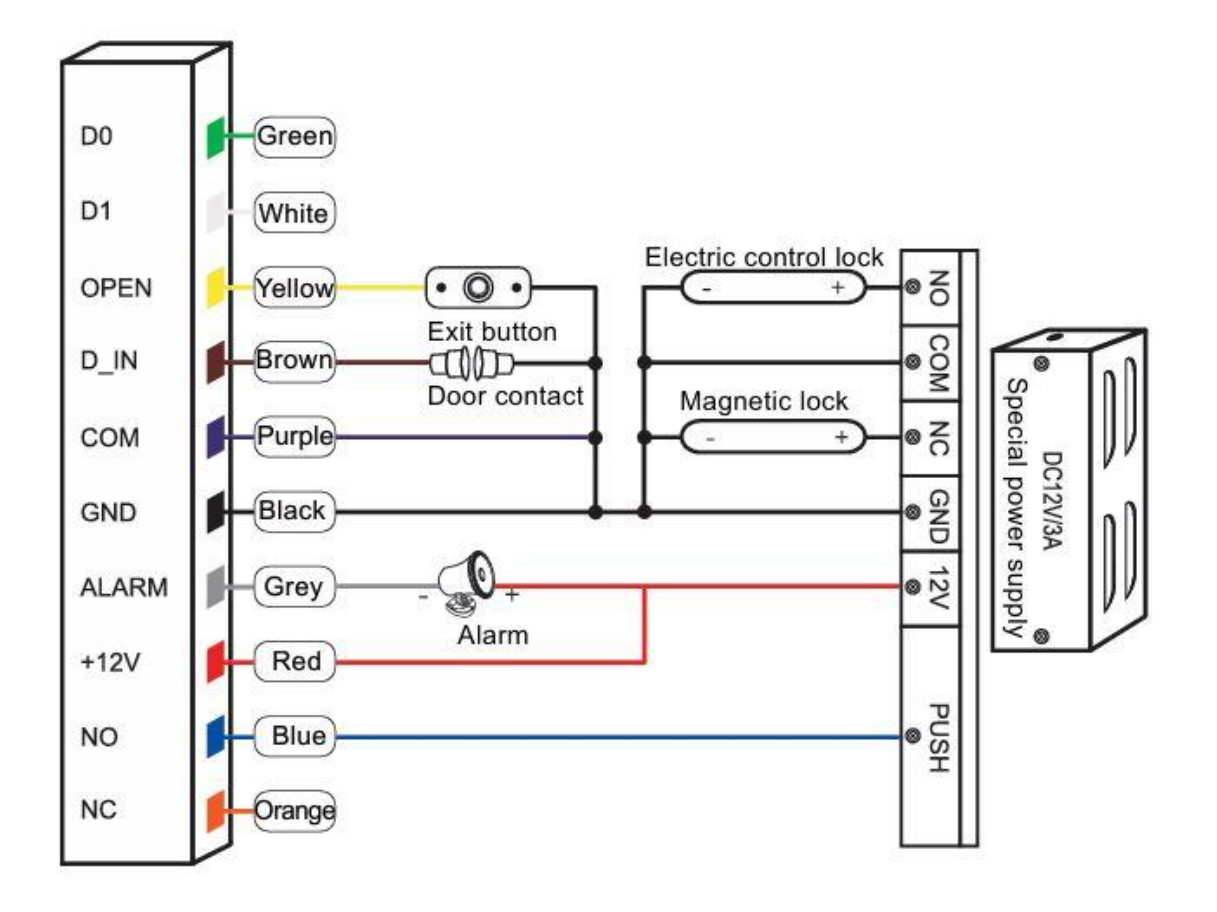

Remark. Door contact and alarm function are optional.

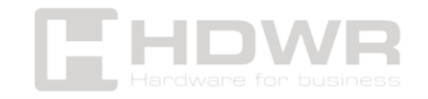

#### 3. Reader Mode

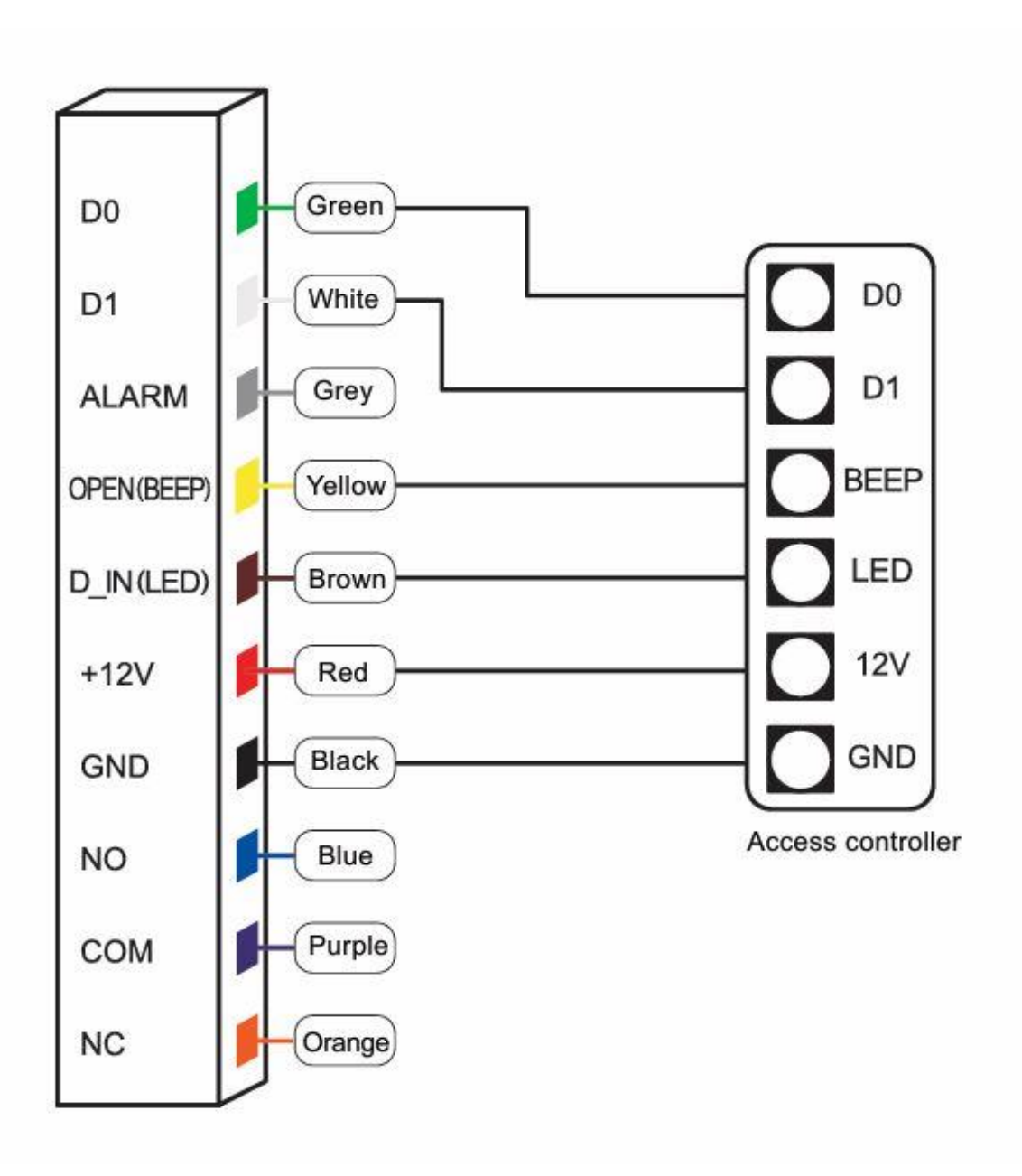

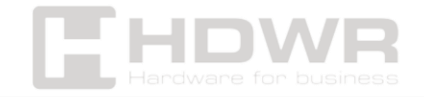

# Sound and light signalling

| Operation status                                                 | Light signal                   | Веер                |
|------------------------------------------------------------------|--------------------------------|---------------------|
| Ready for action                                                 | Red                            |                     |
| Operation successful                                             | Green                          | One longer beep     |
| Operation failed                                                 |                                | Three short signals |
| Starting the<br>programming mode<br>via the administrator<br>tab |                                | Two short signals   |
| Disabling<br>Programming Mode<br>via Admin Tab                   |                                | One longer beep     |
| Pressing the number<br>button                                    |                                | One short beep      |
| Press the * button                                               |                                | One long beep       |
| Enter your access code                                           | Red LED flashes slowly         |                     |
| Card reading in card<br>plus code mode                           | Red LED flashes slowly         |                     |
| Multi-user card<br>reading                                       | Red LED flashes slowly         |                     |
| Entering Programming<br>Mode                                     | Red LED flashes slowly         |                     |
| Enable Settings Status                                           | Orange                         |                     |
| Unlock                                                           | Green                          |                     |
| Audible alarm                                                    | The red LED flashes<br>quickly | Alarm               |

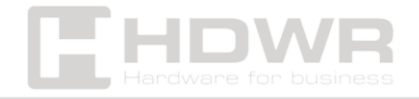

# Admin Menu - Standalone Mode Settings

Device Management

| Entering<br>Programming<br>Mode | Menu | Stages of action                               | Description                                  | Default  |
|---------------------------------|------|------------------------------------------------|----------------------------------------------|----------|
| Press *<br>Admin Code#          | 00   | New admin code<br># new admin<br>code #        | Change the<br>admin code                     | 999999   |
|                                 | 01   | Card<br>reading/fingerprint<br>input<br>twice* | Add an<br>admin card<br>or fingerprint       |          |
|                                 | 02   | Card<br>reading/fingerprint<br>input<br>twice* | Remove an<br>admin card<br>or fingerprint    |          |
| admin code is                   | 03   | 0#                                             | Reader Mode                                  |          |
| "999999")                       |      | 1#                                             | Self-<br>contained<br>access<br>control mode | 1        |
|                                 |      | 2#                                             | Switching<br>relay mode                      |          |
|                                 | 08   |                                                | WIFI Matching                                | Optional |
|                                 | 09   | Unlock code # (4-<br>6 digits)                 | Access code                                  |          |

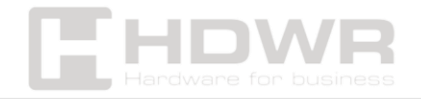

# Add and remove users

| Entering<br>Programming<br>Mode                                          | Menu | Stages of action                                                                                                    | Description                                                                                                    | Default                                                               |
|--------------------------------------------------------------------------|------|----------------------------------------------------------------------------------------------------|----------------------------------------------------------------------------------------------------|-----------------------------------------------------------------------|
| Press *<br>Admin Code# (By<br>default, the admin<br>code is<br>"999999") | 11   | Card reading /<br>double fingerprint<br>entry*<br>Entering the 8 or 10<br>digit card number<br>#*<br>Entering the ID<br>number, reading<br>the card, entering<br>the fingerprint<br>times*<br>Enter ID number #<br>enter 8 or 10 digit<br>card number #*<br>Enter ID number #<br>enter code #* | Continuous<br>addition of<br>card users<br>or<br>fingerprints<br>Add card<br>users by<br>card<br>number<br>Add card or<br>fingerprint<br>users by a<br>specific ID<br>Add<br>cardholders<br>by specific<br>ID and card<br>number<br>Add<br>independent<br>user code | "" Means<br>repetition<br>Previous<br>Operation<br>Press*<br>to exit. |
|                                                                          | 12   | Read user card,<br>enter the first<br>fingerprint twice,<br>enter the second<br>fingerprint twice                                                                                                    | ID number<br>Matching<br>Fingerprints<br>to Card<br>(Maximum<br>of 2<br>Fingerprints)                                                                                                    |                                                                       |
|                                                                          | 13   | Enter 8 or 10 digit<br>card number #<br>Enter number of<br>cards #                                                                                                    | master card<br>with a<br>number                                                                                                    |                                                                       |

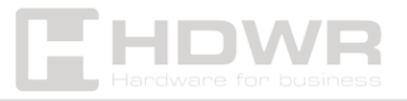

| Delete users |                     |               |            |  |
|--------------|---------------------|---------------|------------|--|
|              | Card                | Remove        |            |  |
|              | reading/fingerprint | card users    |            |  |
|              | input*              | by read       |            |  |
|              |                     | card /        |            |  |
|              |                     | Delete        | "" Means   |  |
|              |                     | fingerprints  | repetition |  |
| 01           |                     | by entering   | Previous   |  |
| 21           |                     | a fingerprint | Operation  |  |
|              | Please enter your 8 | Delete card   | Press*     |  |
|              | or 10 digit card    | users by      | to exit.   |  |
|              | number*             | card          |            |  |
|              |                     | number        |            |  |
|              | Enter ID number #   | Delete users  |            |  |
|              |                     | by ID         |            |  |
| 20           | 000#                | Delete all    |            |  |
| 20           |                     | users         |            |  |

#### Ways to access

| Entering<br>Programming<br>Mode | Menu | Stages of<br>action | Description        | Default |
|---------------------------------|------|---------------------|--------------------|---------|
|                                 |      | 0 #                 | Door locked        |         |
|                                 |      | 1#                  | Code only entry    |         |
|                                 |      | 2 #                 | Card-only entry    |         |
|                                 |      |                     | Entry via card +   |         |
|                                 | 31   | 3 #                 | password or        |         |
|                                 |      |                     | fingerprint + code |         |
| Press *Admin                    |      |                     | Entry by card,     |         |
| Code# (By                       |      | 4 #                 | fingerprint or     | 4       |
| default, the                    |      |                     | code               |         |
| admin code is<br>"999999")      |      | Б <i>#</i>          | Fingerprint-only   |         |
|                                 |      | 5 #                 | entry              |         |
|                                 |      | 6 <del>#</del>      | Fingerprint + card |         |
|                                 |      | 0#                  | entry              |         |
|                                 |      |                     | Multi-             |         |
|                                 |      | 7 #                 | fingerprint/multi- |         |
|                                 |      |                     | card entry         |         |

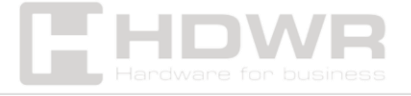

|    | 1#     | Door opening<br>setting via 1 user<br>card/<br>fingerprint |   |
|----|--------|------------------------------------------------------------|---|
| 32 |        | Door opening                                               | 1 |
|    |        | setting by 2-10                                            |   |
|    | 2-10 # | user                                                       |   |
|    |        | cards/fingerprints                                         |   |
|    |        | Fingerprints                                               |   |

# Advanced settings

| Entering<br>Programming<br>Mode | Menu | Stages of<br>action | Description  | Default |
|---------------------------------|------|---------------------|--------------|---------|
|                                 |      |                     | Door open    |         |
|                                 | 41   | (0, 200) #          | time range:  | E       |
|                                 |      | (0-300)#            | 0-300s,      | 5       |
|                                 |      |                     | 50ms         |         |
|                                 |      |                     | Alarm time   |         |
|                                 |      | 0.4                 | setting, 0s  |         |
|                                 |      | 0#                  | means no     |         |
|                                 | 42   |                     | alarm        | 0       |
|                                 |      | (1-99) #            | Alarm Time   |         |
| Press *Admin                    |      |                     | Range: 1-    |         |
| Code# (By                       |      |                     | 99min        |         |
| default, the                    |      | 0#                  | Normal       |         |
| admin code is                   |      |                     | Operating    |         |
| "999999")                       |      | -                   | Mode         |         |
|                                 |      |                     | External     |         |
|                                 |      |                     | alarm and    |         |
|                                 |      |                     | built-in     |         |
|                                 | 61   |                     | buzzer       | 0       |
|                                 |      | 1#                  | will work if |         |
|                                 |      |                     | incorrect    |         |
|                                 |      |                     | operations   |         |
|                                 |      |                     | are repeated |         |
|                                 |      |                     | 5            |         |
|                                 |      |                     | limes.       |         |

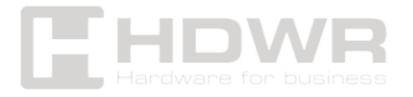

|    |         |            | The device    |   |
|----|---------|------------|---------------|---|
|    |         |            | will be       |   |
|    |         |            | locked for 10 |   |
|    |         |            | minutes       |   |
|    |         | 2#         | if incorrect  |   |
|    |         |            | operations    |   |
|    |         |            | are           |   |
|    |         |            | performed 5   |   |
|    |         |            | times         |   |
|    |         | 0#         | LED Off       |   |
|    | 62      | 1#         | LED           | 1 |
|    |         |            | Switching On  |   |
|    |         |            | Turning off   |   |
|    |         | 0#         | keyboard      |   |
|    |         |            | backlighting  |   |
|    |         | 3 1#       | Turning on    |   |
|    | 62      |            | the keyboard  | 1 |
|    | 03      |            | backlight     | I |
|    |         |            | Keyboard      |   |
|    |         | (2-00) #   | backlight     |   |
|    | (2-99)# | time: 2-99 |               |   |
|    |         |            | sec.          |   |
| 64 | 64      | 0#         | Sound off     | 1 |
|    | 04      | 1#         | Sound on      | I |

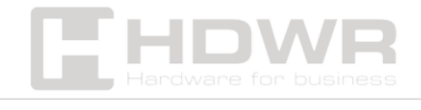

# Reader mode settings

| Entering      | Menu | Stages of    | Description   | Default               |
|---------------|------|--------------|---------------|-----------------------|
| Programming   |      | action       |               |                       |
| Mode          |      |              |               |                       |
|               | 00   | New Admin    | Change the    | 00000                 |
|               | 00   | Code #       | admin code    | 9999999               |
|               |      | Card reading | Add an        |                       |
|               | 01   | / double     | administrator |                       |
|               |      | input        | card or       |                       |
|               |      | Fingerprint* | fingerprint   |                       |
|               |      | Card reading | Remove an     |                       |
|               | 02   | / double     | administrator |                       |
|               | 02   | input        | card or       |                       |
|               |      | Fingerprint* | fingerprint   |                       |
|               |      | 0#           | Reader Mode   |                       |
|               |      |              | Stand-alone   |                       |
|               | 03   | 1#           | access        | 1                     |
|               |      |              | control mode  |                       |
|               |      | 2#           | Switching     |                       |
| Press *Admin  |      | 2            | relay mode    |                       |
| Code # (By    | 11   | Enter your   | Adding user   |                       |
| default, the  |      | fingerprint  | fingerprints  |                       |
| admin code is |      | twice*       | continuously  |                       |
| "999999")     |      | Enter the ID | Add user      |                       |
|               |      | number #     | fingerprints  |                       |
|               |      | Enter your   | by specific   | ""means to repeat the |
|               |      | fingerprint  | ID number     |                       |
|               |      | twice*       |               | previous              |
|               |      | Enter your   | Removing      | operation,            |
|               |      | fingerprint  | user          | Press * to exit.      |
|               |      | once*        | fingerprints  | to exit.              |
|               |      | Enter the    | continuously  |                       |
|               | 21   | second       |               |                       |
|               |      | Tingerprint* | Dalata        |                       |
|               |      |              | Delete users  |                       |
|               |      |              |               |                       |
|               |      | ···· *       |               |                       |
|               | 20   | 0000#        |               |                       |

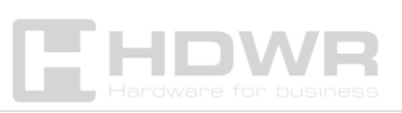

|    |    |              | Alarma tina c |    |
|----|----|--------------|---------------|----|
|    |    | 0#           | Alorm time    |    |
|    |    |              | setting, 0s   |    |
|    |    |              | means no      |    |
|    | 42 |              | alarm         | 0  |
|    |    |              | Alarm Time    |    |
|    |    | (1-99) #     | Range: 1-     |    |
|    |    |              | 99min         |    |
|    |    |              | Set the       |    |
|    | 51 | (0-255) #    | device        | 0  |
|    |    |              | number        |    |
|    |    |              | Wiegand       |    |
|    | 52 | (26-58) #    | Output:26-58  | 26 |
|    |    |              | bits          |    |
|    |    | 0#           | Keyboard      |    |
|    |    |              | transmission  |    |
|    |    |              | format 4 bits |    |
|    |    |              | 8-bit         |    |
|    | FO | 144          | keyboard      | 0  |
| 53 | 1# | transmission | 0             |    |
|    |    |              | format        |    |
|    |    |              | Virtual card  |    |
|    |    | 2#           | output        |    |
|    |    |              | number        |    |

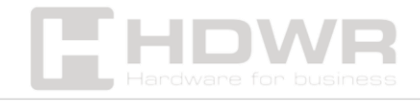

# Admin card support

# Read added admin card -> Read first user card -> Read second user card -> ... -> Read admin card again

**Note:** The add tab is used to add tab users continuously and quickly. When reading the card for the first time, you will hear a short beep twice and the LED will illuminate orange. This means that user addition programming has been introduced.

When you read the administrator card again, you will hear a long, single beep and the LED will turn red. This means you exit the user addition program.

#### Delete a card

### Read Delete Admin Card -> Read First User Tab -> Read Second User Tab -> ... -> Read Admin Tab Again

Note: The Delete Card feature is used to continuously and quickly delete user cards. When reading the administrator card, you will hear a short beep twice and the LED will light up amber, indicating that the user has been removed.

When you read the administrator card again, you will hear a long, single beep and the LED will turn red, indicating that you are out of the user delete settings program.

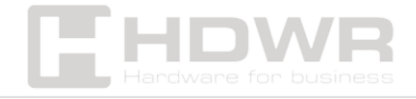

### User support

#### 1. Change your user code with a card

Press \* -> read card -> enter old code # -> enter new code # -> re-enter new code #

**Remark.** The default code "1234" of the matching card cannot open the door unless you change the other codes.

2. Changing the user passcode with your fingerprint

Press \* -> Enter fingerprint -> Enter old code # -> Enter new code # -> re-enter new code #

**Remark.** The default "1234" code of the matching fingerprint cannot open the door without changing other codes.

3. Changing the user code with the ID number

Press \* -> enter ID number # -> enter old code # -> enter new code # -> re-enter new code #

**Remark.** The ID number must be known to the administrator before changing the code, the user code cannot be the default code "1234".

# Other operations

#### 1. Alarm Off

Read admin card or read valid user card or enter fingerprint or type admin code #

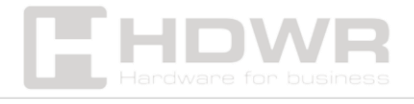

**Remark.** When the alarm is activated, the user can turn off the alarm by reading the registered card or entering the registered fingerprint or administrator code.

#### 2. Factory reset

Users can restore the factory default settings if they forget the admin code or modify the default settings.

To restore the device to factory settings, turn off the power, press and hold the *#* button or the exit button continuously, turn on the power, release the *#* button or the exit button until you hear a double beep. The admin code will be reset to the default code, which is 999999.

**Remark.** Registered user data will not be deleted after a factory reset.

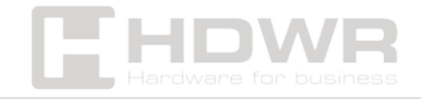